# Überprüfen der Zertifikate der BVK

### 1:

Öffnen Sie "Extras" – "Einstellungen..."

| 🥹 https://zertifikatserver.versorgungskammer.de - Zertifikatserver der Bayerischen Versorgungskam 🖃 🗆 🔀 |                                                                                                    |                  |              |                     |                                             |                                                         |                            |                                                             |
|----------------------------------------------------------------------------------------------------|----------------------------------------------------------------------------------------------------|------------------|--------------|---------------------|---------------------------------------------|---------------------------------------------------------|----------------------------|-------------------------------------------------------------|
| <u>D</u> atei                                                                                           | <u>B</u> earbeiten                                                                                                    | <u>A</u> nsicht  | <u>G</u> ehe | <u>L</u> esezeichen | E <u>x</u> tras                             | Hilfe                                                   |                            | ् <b>२</b>                                                  |
|                                                                                                    |                                                                                                    |                  |              |                     | <u>W</u> eb                                 | -Suche                                                  | Strg+K                     |                                                             |
|                                                                                                    |                                                                                                    | Zertifikatserver |              |                     | <u>E</u> -Ma<br><u>N</u> eue                | iil lesen (0 neu<br>• Nachricht                         | ue)<br>Strg+M              | jskammer                                                    |
|                                                                                                    |                                                                                                    | BAY              |              | BAYERISCHE<br>VERSC | Downloads Strg+J<br>Erweiterungen<br>Ihemes |                                                         | Strg+J                     | IER                                                         |
|                                                                                                    |                                                                                                    |                  |              |                     |                                             | Script-Konsole<br>I <u>I</u> nspector<br>:ninformatione | e<br>Strg+Umschalt+I<br>en |                                                             |
|                                                                                                    | Schritt 3                                                                                                    |                  | o: 1         | <u>E</u> inst       |                                             | N                                                       |                            |                                                             |
|                                                                                                    | <ul> <li>Bitte kontrollieren Sie, ob one das vvorzerzermikar und mit benalzer-Zertifikat erfolgreich installiert wurde und überprüfen Sie die Sicherheitseinstellungen für Ihre Zertifikate. Beachten Sie hierzu bitte die Hilfetexte im PDF-Format.</li> <li>Falls Sie bereits ein Zertifikat der BVK hatten und dieses verlängert haben, sollten Sie nun zuerst das alte Zertifikat löschen. Beachten Sie hierzu bitte die speziellen Hilfetexte im PDF-Format.</li> <li>Zurück zum vorherigen Schritt Weiter zum nächsten Schritt</li> </ul> |                  |              |                     |                                             |                                                         |                            |                                                             |
|                                                                                                    |                                                                                                    |                  |              |                     |                                             |                                                         |                            |                                                             |
|                                                                                                    |                                                                                                    |                  |              |                     |                                             |                                                         |                            |                                                             |
|                                                                                                    | © 2001 Bayerische Versorgungskammer                                                                                                    |                  |              |                     |                                             | Bei Installationsproblemen:                             |                            | Telefonhotline: 089 / 9235 8080<br><u>Mail an Webmaster</u> |
| Fertig                                                                                                  |                                                                                                    |                  |              |                     |                                             |                                                         |                            | zertifikatserver.versorgungskammer.de 🔒                     |

#### 2:

## gehen Sie unter "Erweitert" auf "Zertifikate verwalten..."

| Einstellungen |                                                                                                    |
|---------------|----------------------------------------------------------------------------------------------------|
|               | Erweitert                                                                                                    |
| Allgemein     |                                                                                                    |
| Datenschutz   | TLS 1.0 benutzen  Zertifikate                                                                                                    |
| Web-Features  | Client-Zertifikatswahl<br>Bestimmen Sie, wie Firefox ein Sicherheitszertifikat auswählt, das Websites vorgezeigt wird, die ein solches<br>verlangen: |
|               | O Automatisch wählen 💿 Jedes Mal fragen                                                                                                    |
| Downloads     | Zertifikate verwalten                                                                                                    |
| No.3          | Verwenden Sie den Zertifikat-Manager, um Ihre persönlichen Zertifikate sowie jene von anderen Personen und Zertifizierungsstellen zu verwalten.      |
| Erweitert     |                                                                                                    |
|               | Kryptographie-Module verwalten                                                                                                    |
|               | Verwenden Sie diese Schaltfläche, um Ihre Kryptographie-Module wie z.B. Smart Cards zu verwalten.                                                    |
|               | Kryptographie-Module verwalten                                                                                                    |
|               | Validierung                                                                                                    |
|               |                                                                                                    |
|               | OK Abbrechen                                                                                                    |

#### 3:

Hier sehen Sie das soeben installierte Benutzerzertifikat.

| 😼 Zertifikat-Manager 📃 🗖 🔀                                           |
|----------------------------------------------------------------------|
| Ihre Zertifikate Zertifikate anderer Personen Websites Authority     |
| Zertifikatsname   Kryptogr   Zwecke   Seriennummer   Läuft ab am   🖽 |
| <sup>I</sup> Ursula Bayer Software Client,S 10:0D:6D:1F: 06.11.2009  |
|                                                                      |
|                                                                      |
| OK <u>H</u> ilfe                                                     |

#### 4:

Unter dem Reiter "**Authority**" finden Sie das Wurzel-Zertifikat der Bayerischen Versorgungskammer

| 🥹 Zertifikat-Manager 📃 🗖 🛃                                                             |          |  |  |  |  |  |
|----------------------------------------------------------------------------------------|----------|--|--|--|--|--|
| Ihre Zertifikate Zertifikate anderer Personen Websites Authority                       |          |  |  |  |  |  |
| Sie haben gespeicherte Zertifikate, die diese Zertifizierungsstellen identifizieren:   |          |  |  |  |  |  |
| Zertifikatsname Kryptographie-Modul                                                    | EŞ.      |  |  |  |  |  |
| 🖃 America Online Inc.                                                                  | <b>^</b> |  |  |  |  |  |
| -America Online Root Certification Authority 1 Builtin Object Token                    |          |  |  |  |  |  |
| America Online Root Certification Authority 2 Builtin Object Token                     |          |  |  |  |  |  |
| Baltimore                                                                              |          |  |  |  |  |  |
| Baltimore CyberTrust Root Builtin Object Token                                         |          |  |  |  |  |  |
| 🖃 Bayerische Versorgungskammer                                                         |          |  |  |  |  |  |
| <sup>i</sup> Zertifizierungsstelle der Bayerischen Versor Software-Kryptographie-Modul |          |  |  |  |  |  |
| 🖃 Comodo CA Limited                                                                    |          |  |  |  |  |  |
| AAA Certificate Services Builtin Object Token                                          | ~        |  |  |  |  |  |
| Ansicht Bearbeiten Importieren Löschen                                                 |          |  |  |  |  |  |
| ОК                                                                                     | Hilfe    |  |  |  |  |  |

#### 5:

#### "Sicherheit"

Vergewissern Sie sich bitte noch, dass das Häkchen bei "*TLS 1.0 benutzen*" nicht angehakt ist.

#### "Zertifikate"

Wenn eine Website eine sichere Verbindung herstellen möchte, wird Firefox standardmäßig automatisch ein geeignetes Zertifikat benutzen. (Einstellung "Automatisch wählen")

Falls Sie lieber ein Zertifikat manuell auswählen möchten, markieren Sie die Einstellung "*Jedes Mal fragen"*. Dadurch haben Sie die komplette Kontrolle darüber, welche Zertifikate während des Browsens benutzt werden.

| Einstellungen |                                                                                                    |
|---------------|----------------------------------------------------------------------------------------------------|
| Allgemein     | Erweitert                                                                                                    |
|               | <ul> <li>✓ Firefox</li> <li>✓ Erweiterungen und Themes</li> </ul>                                                                                  |
| Datenschutz   | Jetzt <u>ü</u> berprüfen                                                                                                    |
| Web-Features  | Sicherheit Sicherheit Sicherheit                                                                                                    |
| A .           | SSL 3.0 benutzen                                                                                                    |
| Downloads     | TLS 1.0 benutzen                                                                                                    |
| Erweitert     | Client-Zertifikatswahl                                                                                                    |
|               | Bestimmen Sie, wie Firefox ein Sicherheitszertifikat auswählt, das Websites vorgezeigt wird, die ein solches verlangen:                            |
|               | O Automatisch wählen 💿 Jedes Mal fragen                                                                                                    |
|               | Zertifikate verwalten                                                                                                    |
|               | Verwenden Sie den Zertifikat-Manager, um Ihre persönlichen Zertifikate sowie jene von anderen Personen<br>und Zertifizierungsstellen zu verwalten. |
|               | Zertifikate verwalten                                                                                                    |
|               | OK Abbrechen                                                                                                    |